# クーポン利用方法(賛助会員割引)

※ID をお持ちの方はクーポン利用前にログインしてください。 初回の方は、後ほど「お客様情報」を入力のうえ ID を取得していただきます。

| 会 医機連 - ###A INFA ####################################                                                          | 🖵 受講申込画面                    |                 | € IDをお | 持ちの方はこちらからログイン |     |
|----------------------------------------------------------------------------------------------------|-----------------------------|-----------------|--------|----------------|-----|
| (一社)日本英原機器産業治合会<br>総務テスト講習会申込                                                                                   |                             |                 |        |                |     |
| 由込務報入力 薄薄メール(お振込み案内)                                                                                            | ま振込み                        | ち振込み確認メール.      | \$7    |                |     |
|                                                                                                    |                             | A SHORSANNERS V | ~~     |                |     |
| ●商品情報                                                                                                    |                             |                 |        |                |     |
| 商品                                                                                                    | 単価 数量                       | 小計              |        |                |     |
| 商品ID:22demo1                                                                                                    | 12.000円 1.伊                 | 12 0000         |        |                |     |
| 応労ナスト語台云                                                                                                    | 12 <sup>2</sup> 0001 ] I B4 | 12,000[]        |        |                |     |
|                                                                                                    | 合計                          | 12,000円         |        |                |     |
|                                                                                                    |                             |                 |        |                |     |
| ■ クーポンを躍切                                                                                                    |                             |                 |        |                |     |
| ■リーホノを迭代                                                                                                    |                             |                 |        |                |     |
| 医機連 <sup></sup>                                                                                                 |                             |                 | 講申认画面  |                | - 1 |
| menu         (一社)日本医療機器産業連合会           公式ニフト講習会由い         (一社)日本医療機器産業連合会                                       |                             | - ~             |        |                | _   |
| 私効ナスト時自云中心                                                                                                    |                             |                 |        | 、              |     |
| 申込情報入力 確                                                                                                    | 認メール(お振込み案内)                | > お振込み          |        | > お振込み確認       | メール |
|                                                                                                    |                             |                 |        |                |     |
| ●商品情報                                                                                                    |                             |                 |        |                |     |
| 商品                                                                                                    |                             | 単個              | i 数量   | 小計             |     |
| 商品ID · 22dama                                                                                                   | 1                           |                 |        |                |     |
| 総務テスト講習                                                                                                    | ī<br>了会                     | 12,000          | 円 1個   | 12,000円        |     |
|                                                                                                    |                             |                 |        |                |     |
|                                                                                                    |                             |                 | 合計     | 12,000円        |     |
|                                                                                                    |                             |                 |        |                |     |
|                                                                                                    |                             |                 |        |                |     |
| ●クーポン                                                                                                    |                             |                 |        |                |     |
| ●クーポン<br>た ポンナギ(IIII+7                                                                                          | クーポン                        | を利用する           |        |                |     |
| <ul><li>クーポン</li><li>クーポンを利用する</li></ul>                                                                        | クーポン<br>をクリッ                | を利用する<br>フ      |        |                |     |
| <ul> <li>クーポン</li> <li>クーポンを利用する</li> <li>やまれい方法深知</li> </ul>                                                   | クーポン<br>                    | を利用する<br>フ      |        |                |     |
| <ul> <li>クーポン</li> <li>クーポンを利用する</li> <li>お支払い方法選択</li> </ul>                                                   | クーポン<br>をクリック               | を利用する<br>フ      |        |                |     |
| <ul> <li>クーポン</li> <li>クーポンを利用する</li> <li>お支払い方法選択</li> <li>クレジットカードでのお支払い</li> </ul>                           | クーポン<br>                    | を利用する<br>7      |        |                |     |
| <ul> <li>クーボン</li> <li>クーボンを利用する</li> <li>お支払い方法選択</li> <li>クレジットカードでのお支払い</li> <li>コンビニエンスストアでのお支払い</li> </ul> | クーポン<br>をクリック               | を利用する<br>7      |        |                |     |

■ クーポンコード入力

利用クーポンを選択、クーポンコードを入力 → 利用する

貴社が医機連賛助会員かどうかは、医機連 HP <u>https://www.jfmda.gr.jp/member/observer/</u> ご確認ください。

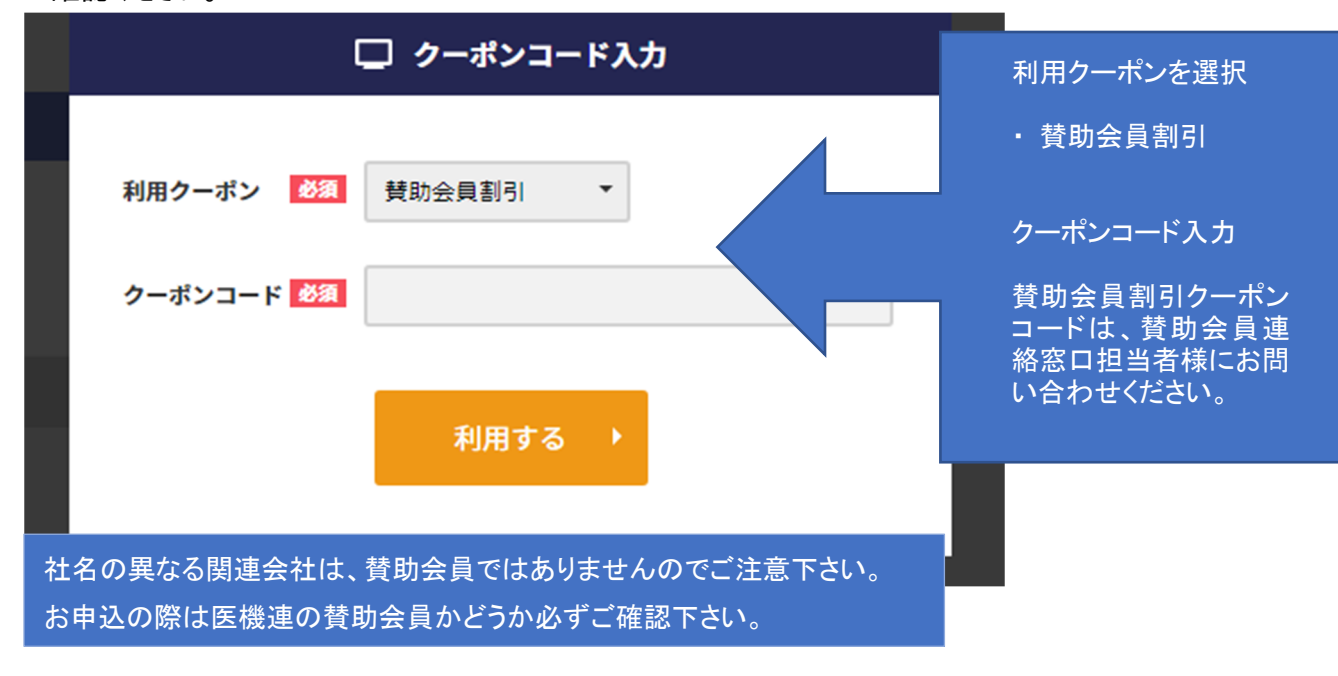

### クーポンコード未入力でお申込みされますと、賛助会員割引となりません。 決済確定後は差額の返金対応は致しませんのでご注意ください。

■ お支払い方法の選択

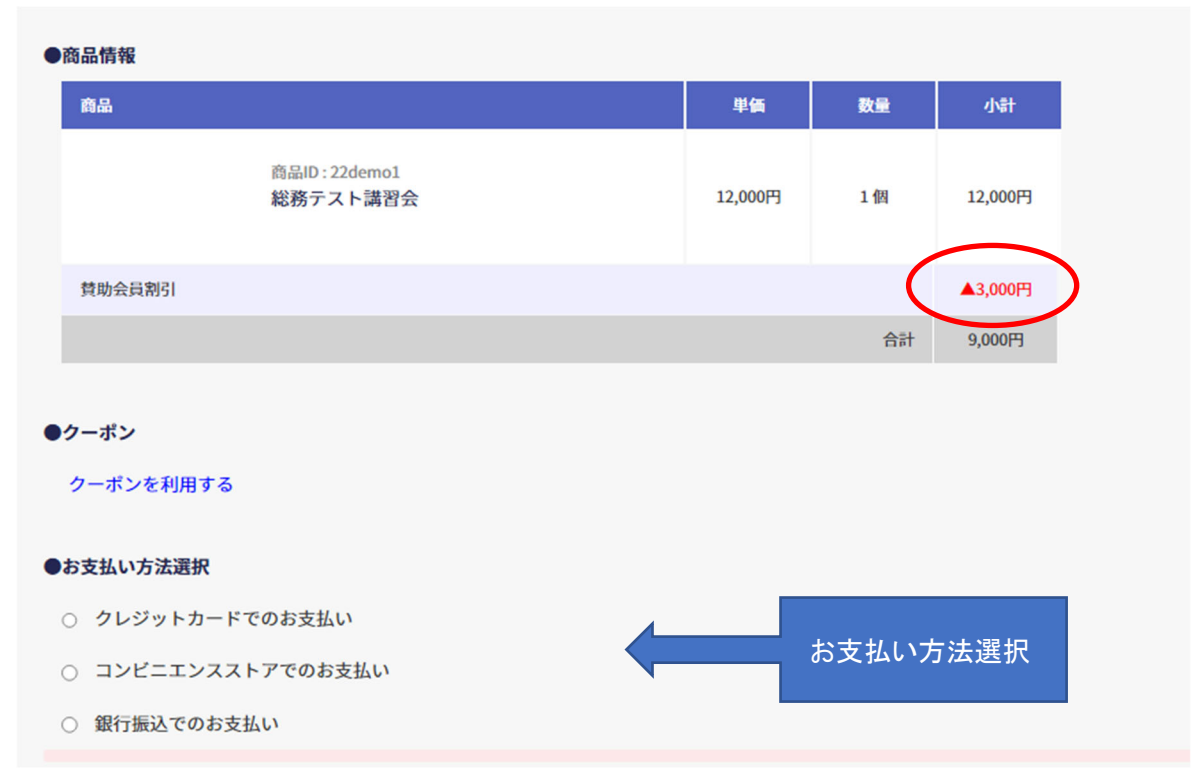

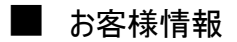

お客様情報を入力

(すでに ID をお持ちの方は、クーポン利用前にログインをしていただくと自動で入力されます。)

| ●お客様情報     |    |                         |                     |
|------------|----|-------------------------|---------------------|
| x-11715 VX | Øa | 例:taro@sample.com (確認用) |                     |
| パスワード      | 必須 | 英数字記号で8-16文字 (確認用)      |                     |
| 受請者氏名      | ØA | 例:田中太郎                  | お客様情報を入力して<br>ください。 |
| 受講者氏名(カナ)  | øa | 例:タナカタロウ                |                     |
|            |    |                         |                     |

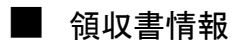

お客様情報を入力

■ 利用規約等(必ずお読みください)

同意にチェック → 申込する

| ■ 申込する →   | ✓ 上記、利用規約等に同意した場合はチェックをしてください |        |    |
|------------|-------------------------------|--------|----|
| 🕄 申込する 🔹 🕨 |                               |        |    |
| ■ 申込する ・   |                               |        |    |
|            |                               | ■ 申込する | ×. |

■ コンビニ決済情報入力

| 申込情報入力                             | コンピニ決済入力 コンピニ決済確認                  | 🔪 コンビニでのお支払い                 | ▶ 完了 |
|------------------------------------|------------------------------------|------------------------------|------|
| コンビニ決済情報を入力します。<br>すべて入力が完了したら、確認: | 、<br>ボタンをクリックして入力情報の確認画面に移動してください。 |                              | L.   |
| 税込料金                               | 9,000円                             | 選択枝(プルダウン)に<br>表示されるコンビニから   |      |
| ご利用するコンビニの選択                       |                                    | 選択してください。表示<br>■ されないコンビニは、登 |      |
| 氏名                                 |                                    | 録準備中です。                      |      |
|                                    | 全角でこ記入ください。                        |                              |      |
| フリガナ                               |                                    |                              |      |
|                                    | 全角カナでご記入ください。                      |                              |      |
| 電話番号                               |                                    |                              |      |
|                                    | (例)090-1111-2222                   |                              |      |
|                                    |                                    |                              |      |
|                                    | 確認画                                | 面へ ▶                         |      |
|                                    |                                    |                              |      |

| 申込情報入力                                                | > コンピニ決済入力                                            | コンビニ決済確認                                  | コンビニでのお支払い | > 完 |
|-------------------------------------------------------|-------------------------------------------------------|-------------------------------------------|------------|-----|
| 入力したコンビニ決済情報を確認<br>内容が正しいことを確認し、決済<br>なお、決済するボタンは必ず1回 | ー<br>します。<br>するボタンをクリックしてコンビニ決済<br>クリックしてください。何度もクリック | ー<br>斎を完了させてください。<br>クすると、正常に決済が行われない可能性が | "あります。     |     |
| 税込料金                                                  | 9.000円                                                |                                           |            |     |
| ご利用するコンビニの選択                                          | <b>-</b> -УУ                                          |                                           |            |     |
| 氏名                                                    |                                                       |                                           |            |     |
| フリガナ                                                  |                                                       |                                           |            |     |
| 電話番号                                                  |                                                       |                                           |            |     |
|                                                       |                                                       | 決済する ▶                                    |            |     |

| 申込情報入力 | > コンピニ決済入力 | コンビニ決済確認                                              | コンピニでのお支払い     | 完了 |
|--------|------------|-------------------------------------------------------|----------------|----|
|        |            |                                                       |                |    |
|        |            | ( )                                                   |                |    |
|        |            | $\bigcirc$                                            |                |    |
|        | f          | 申し込みを完了しました。通知メールを確認!<br>(No.22demo1-20220708151251-9 | してください。<br>16) |    |
|        |            |                                                       |                |    |
|        |            | ・ トップへ戻る                                              |                |    |
|        |            |                                                       |                |    |

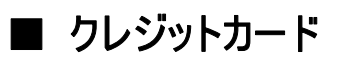

| 申込情報入力                             | クレジット情報入力                           | クレジット情報確認          |           | ▶ 完了 |
|------------------------------------|-------------------------------------|--------------------|-----------|------|
| 決済に使用するクレジットカード<br>すべて入力が完了したら、確認ボ | の情報を入力します。<br>タンをクリックして入力情報の確認画面に移  | 動してください。           |           |      |
| 税込料金                               | 9.000円                              |                    |           |      |
| お支払い方法                             | 選択してください ✔                          |                    |           |      |
| 分割回数                               | 「選択してください ✔」<br>お支払い方法が分割の場合、必ず選択して | ください。              |           |      |
| カード番号 必須                           | ハイフン'-'無しで、数字のみご記入くださ               | .v.,               |           |      |
| カード有効期限 必須                         | <u>01 ▼</u> ]月 <u>22 ▼</u> ]年       |                    |           |      |
| セキュリティコード 🛛 💩                      | セキュリティーコードとはクレジットカー                 | ド裏面署名欄に記載されている3桁また | は4桁の数字です。 |      |
|                                    |                                     | 確認画面へ 🕨            |           |      |

| 申込情報入力 | クレジット情報入力 | クレジット情報確認                                         | 産認メール              | 完了 |
|--------|-----------|---------------------------------------------------|--------------------|----|
|        |           |                                                   |                    |    |
|        |           |                                                   |                    |    |
|        |           | (!)                                               |                    |    |
|        |           | Ŭ                                                 |                    |    |
|        | 申         | し込みを完了しました。通知メールを確認<br>(No.22demo1-20220708092758 | 認してください。<br>3-797) |    |
|        |           |                                                   |                    |    |
|        |           |                                                   |                    |    |
|        |           | ◆ トップへ戻る                                          |                    |    |

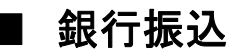

| 申込情報入力           | 確認メール(お振込み案内)                  | お振込み | ▶ お振込み確認メール | ▶ 完了 |  |  |  |
|------------------|--------------------------------|------|-------------|------|--|--|--|
| 銀行振込(バーチャル口座)のお支 | 銀行振込(バーチャルロ座)のお支払い申し込みが完了しました。 |      |             |      |  |  |  |
| 振込期限までに以下の口座に振込  | みを行ってください。                     |      |             |      |  |  |  |
| 振込みの際は、振込依頼人欄にお  | 客様の氏名を入力してください。                |      |             |      |  |  |  |
| 税込料金             | 9.000円                         |      |             |      |  |  |  |
| 振込先銀行名           | テスト銀行(9998)                    |      |             |      |  |  |  |
| 振込先支店名           | テスト支店(999)                     |      |             |      |  |  |  |
| 振込先口座番号          | 1037509                        |      |             |      |  |  |  |
| 振込期限             | 2022/07/18                     |      |             |      |  |  |  |

#### ※振込先についてメールが届きます

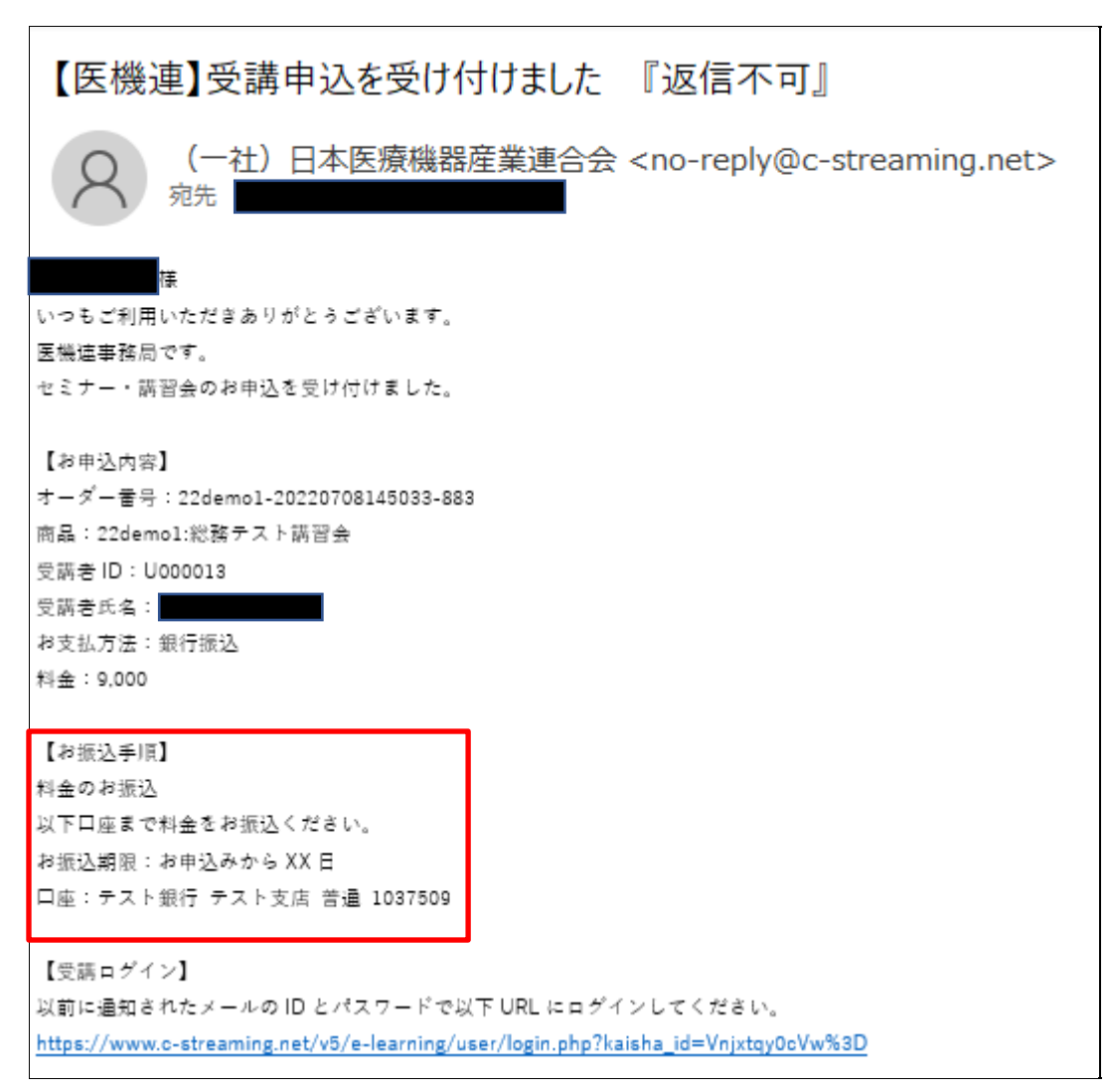

# ■ 受付完了メール(コンビニ)

登録メールアドレスにメールが届きます。

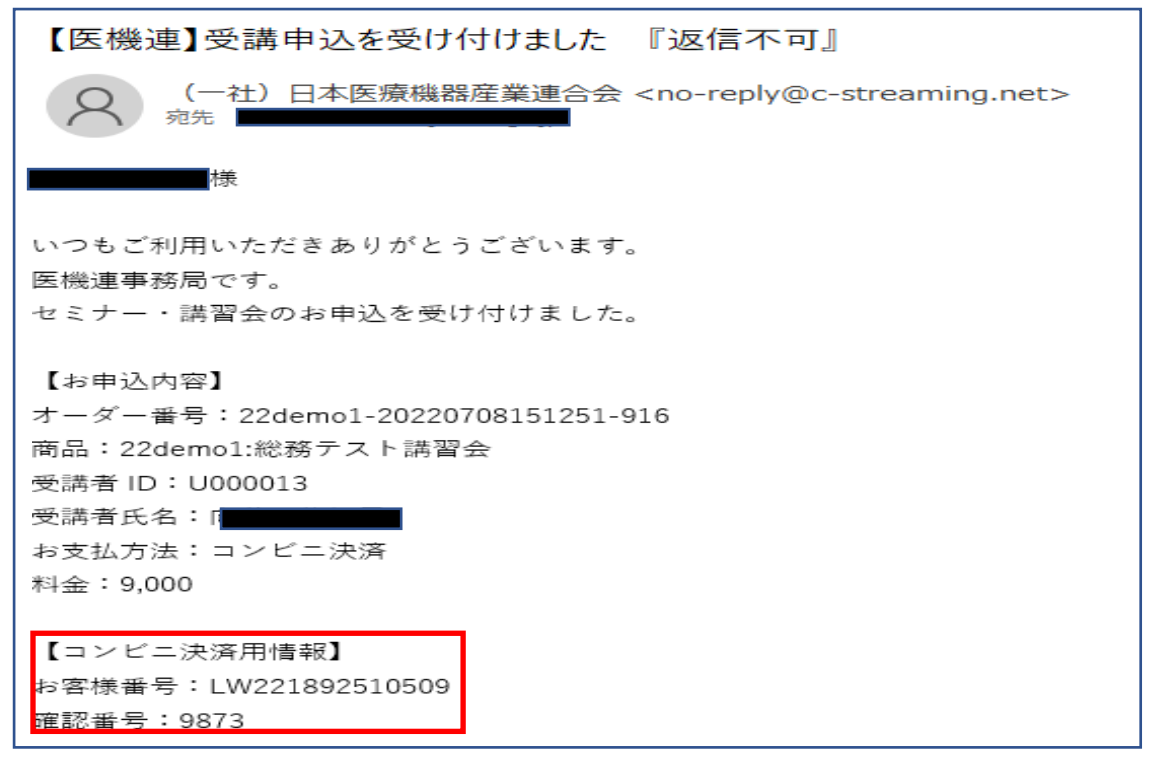

【お支払い手順】

コンビニエンスストアでのお支払い方法

上記お客様番号と確認番号をお手元に控え、コンビニ店舗にてお支払いをお願いいたしま す。

レジにて番号を伝えお支払する場合、各種支払用端末に番号を入力し、発券される申込 券でレジにてお支払いする場合があります。

## ■ 確認事項

すでに購入済みの講習会については、下記メッセージが出ます。 お支払いされているか、ご確認をお願いいたします。 支払い済みの場合は、決済完了のお知らせメールが届きます。

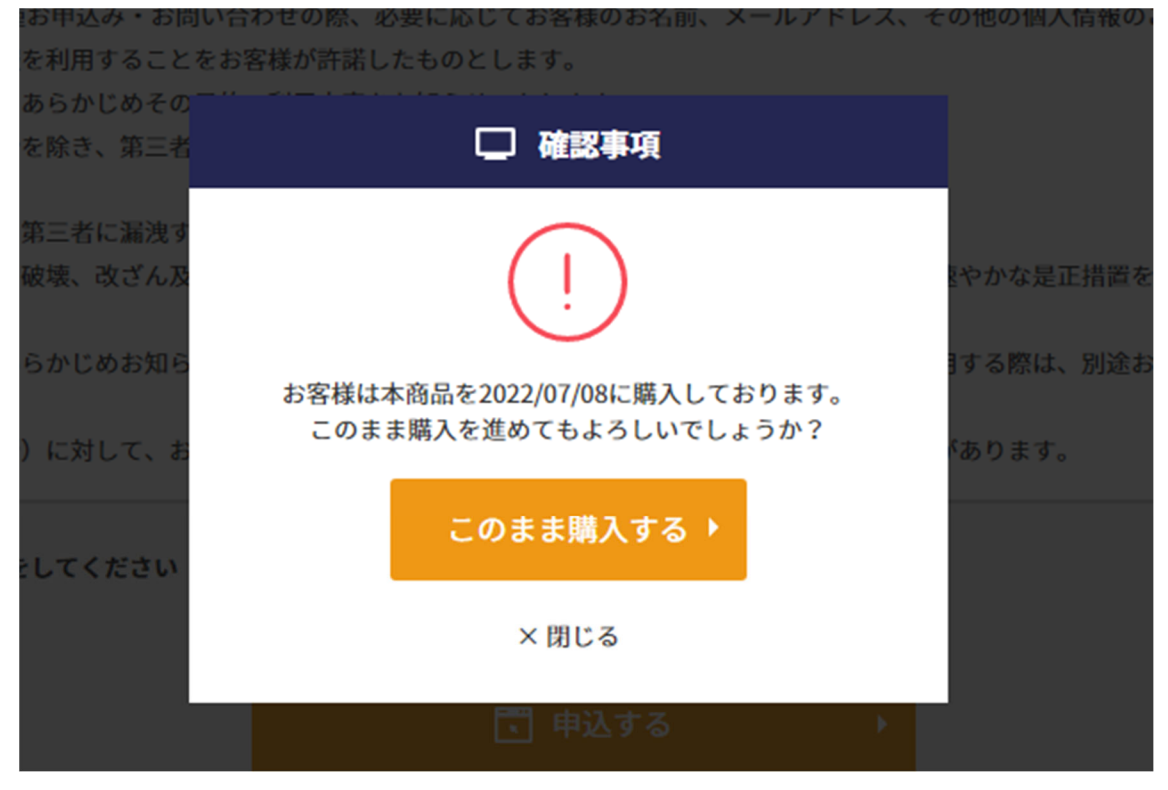